Поисковая система Google создала специальный инструмент Академия Google (<u>scholar.google.com</u>) для поиска научной литературы. Также Академия сортирует публикации, закрепляет за отдельными авторами, предоставляет авторам сервис для управления своим профилем. Подробнее о Академия Google можно узнать тут <u>https://scholar.google.com/intl/ru/scholar/about.html</u>.

Каждому сотруднику кафедры, имеющему научную степень, необходимо завести профиль в Google Академии (<u>https://scholar.google.com/</u>). Профиль выполняет несколько важных и удобных функций:

- 1. Систематизация всей публикационной активности, наиболее широкая из всех существующих сервисов.
- 2. Удобная работа со списком публикаций. Вы сами определяете статьи, автором которых Вы являетесь, можете редактировать (уточнять) их описание, добавлять и удалять работы.
- 3. Слежение за цитированием собственных работ или других авторов, упоминанием понятия или научного термина.
- 4. Хранение материалов в своей библиотеке.

Консультации относительно работы с профилем Google Академии можно получить по почте bibl@belstu.by или в отделе справочно-библиографической и и информационной работы библиотеки БГТУ.

#### Оглавление

| Создание профиля в Google Академии              | .2 |
|-------------------------------------------------|----|
| Добавление статей в профиль Google Академии     | .7 |
| Редактирование статей в профиле Google Академии | .9 |
| Объединение статей в профиле Google Академии    | .9 |
| Экспорт статей из профиля Google Академии1      | 10 |
| Поиск в Google Академии1                        | 11 |
| Создание и удаление оповещений в профиле1       | 13 |
| Соавторы в профиле Google Академии1             | 15 |
| Создание библиотеки1                            | 16 |
| Создание ярлыка в библиотеке1                   | 17 |
| Цитирование и оформление ссылок1                | 18 |
| Haстройки Google Академии                       | 21 |
| Общие вопросы                                   | 25 |

#### Создание профиля в Google Академии

1. Перейдите на сайт <u>https://scholar.google.com/</u>.

2. Если у вас есть Google Аккаунт (почта в домене @gmail.com), войдите в систему и переходите к шагу 5. Если аккаунта нет, то нажмите кнопку <u>Войти</u>.

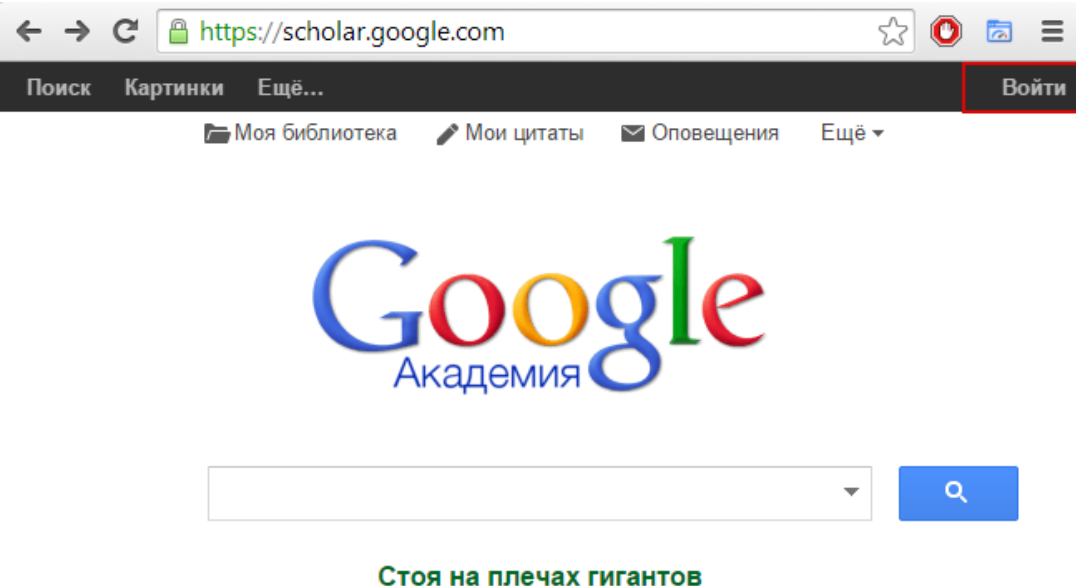

3. Далее на открывшейся странице нажмите Создать Аккаунт:

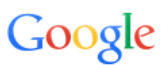

Один аккаунт. Весь мир Google!

Войдите, используя аккаунт Google

| Эл. почта                            |  |
|--------------------------------------|--|
| Пароль                               |  |
| Войти                                |  |
| ☑ Оставаться в системе Нужна помощь? |  |
| Создать аккаунт                      |  |
|                                      |  |

Один аккаунт для всех сервисов Google

# 4. Заполните форму регистрации и завершите процесс регистрации:

Зарегистрируйтесь в Google

| Becь Google                                                                             | Как вас зовут                                     |                                                 |
|-----------------------------------------------------------------------------------------|---------------------------------------------------|-------------------------------------------------|
| –<br>Создайте один-единственный аккаунт и пользуйтесь любыми сервисами Google!          | Имя                                               | Фамилия                                         |
|                                                                                         | Придумайте имя пол                                | ьзователя                                       |
| 8 🕅 💿 🗈 🕺 📐                                                                             |                                                   | @gmail.com                                      |
|                                                                                         | Использовать текущий                              | і адрес эл. почты                               |
|                                                                                         | Придумайте пароль                                 |                                                 |
| Мобильный Goode                                                                         |                                                   |                                                 |
|                                                                                         | Подтвердите пароль                                | ,                                               |
| Синхронизируите фаилы, закладки, контакты и другие данные на всех своих<br>устройствах. |                                                   |                                                 |
|                                                                                         | Дата рождения                                     |                                                 |
|                                                                                         | день месяц                                        | \$ год                                          |
|                                                                                         | Пол                                               |                                                 |
|                                                                                         |                                                   | \$                                              |
|                                                                                         | Мобильный телефо                                  | н                                               |
|                                                                                         | +375                                              | •                                               |
| _                                                                                       |                                                   |                                                 |
|                                                                                         | запасной адрес эл.                                | почты                                           |
|                                                                                         |                                                   |                                                 |
|                                                                                         | Докажите, что вы не                               | робот<br>верку. Может                           |
|                                                                                         | потребоваться про                                 | зерка по телефону.                              |
|                                                                                         |                                                   | 338                                             |
|                                                                                         | Введите текст:                                    |                                                 |
|                                                                                         |                                                   | C •) ?                                          |
|                                                                                         | C                                                 |                                                 |
|                                                                                         | Страна                                            |                                                 |
|                                                                                         | Longy of                                          | Ť                                               |
|                                                                                         | Я принимаю Услови<br>соглашаюсь с поли<br>Google. | ия использования и<br>ітикой конфиденциальности |
|                                                                                         |                                                   | Далее                                           |

5. После входа в Google аккаунт у вас в правом верхнем углу должен быть указан адрес вашей почты в домене gmail.com. Нажмите «Мои цитаты» на главной странице Академии.

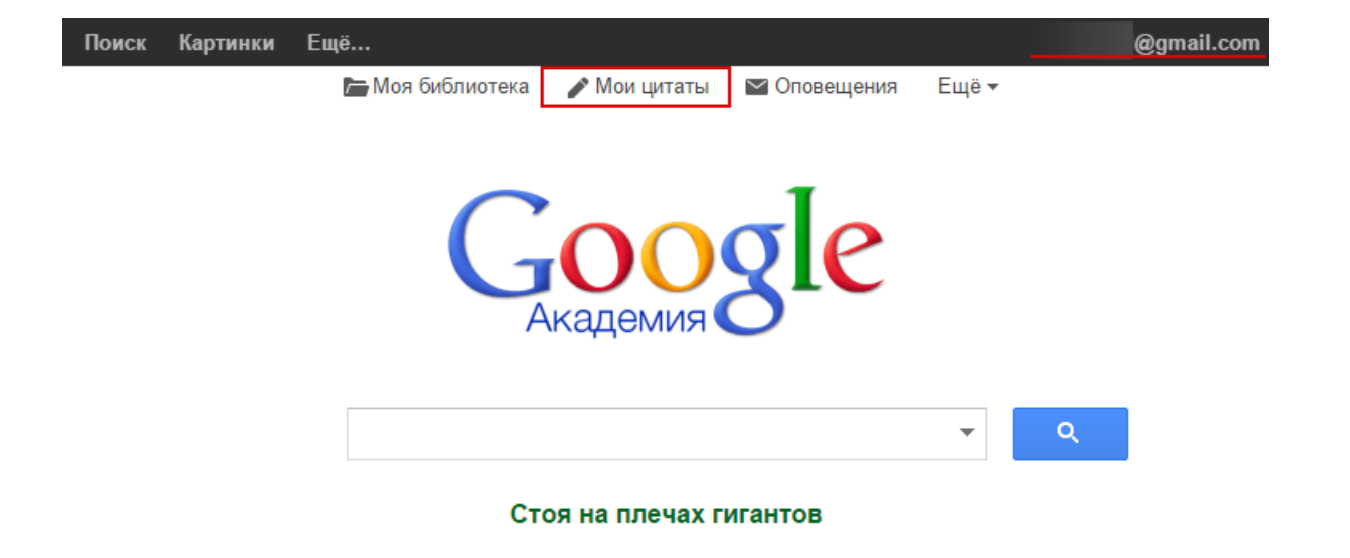

- 6. Заполните профиль своими данными:
  - 6.1 В поле «Имя» введите ФИО на русском и/или английском языках. Для авторов, у которых есть публикации на нескольких языках, укажите в скобках правильное написание ФИО на языке публикации: Иванов Иван Иванович (II Іваноў, Ivan I. Ivanov).
  - 6.2 Поле «Место работы» укажите название университета на русском и английском языках: Белорусский государственный технологический университет(БГТУ), Belarusian State Technological University (BSTU). По желанию можно добавить название факультета и кафедры.
  - 6.3 Необходимо указать Ваш личный адрес в корпоративной электронной почте университета @belstu.by.
    Через несколько минут после заполнения формы и нажатия кнопки «Далее» на Ваш корпоративный е-mail придёт автоматическое письмо от Google Академии с просьбой подтвердить Ваш е-mail. Выполните указанную в письме процедуру подтверждения.
  - 6.4 В «Области интересов» опишите свои научные интересы, указав названия отраслей и направлений науки на русском и/или английском языках:

численные методы, численное моделирование, numerical analysis, numerical simulations

6.5 В поле «Главная страница» введите адрес Вашей персональной страницы на официальном сайте университета. Если у Вас нет персональной страницы, укажите адрес Вашей страницы в Википедии БГТУ или адрес страницы кафедры или факультета.

Шаг 1: профиль 🔍 Шаг 2: статьи 🔍 Шаг 3: обновления

Следите за цитированием своих работ. Добавьте свою фамилию в поисковый индекс Академии Google.

| Имя                   | Иванов Иван Иванович ( <u>   Іваноў</u> , Ivan I. Ivanov)                                                |
|-----------------------|----------------------------------------------------------------------------------------------------|
|                       | Укажите свое имя полностью, как оно указано в документах. Пример: Маргарита<br>Медоварова                |
| Место работы          | Белорусский государственный технологический университет(БГТУ), Век                                       |
|                       | Например: МГУ им. М.В. Ломоносова, механико-математический факультет, кафедра<br>математического анализа |
| Электронная почта для | ivanov@belstu.by                                                                                         |
| подтверждения         | Используйте адрес электронной почты вашей организации, например<br>yourname@msu.ru.                      |
| Области интересов     | численные методы, численное моделирование, numerical analysis, nume                                      |
|                       | Например: искусственный интеллект, охрана природы, теория ценообразования                                |
| Главная страница      | https://www.belstu.by/personalnye-stranicy/ivan-ivanov.html                                              |
|                       | Пример: http://example.edu/~vashe_imya                                                                   |
|                       | Далее                                                                                                    |

Справка Конфиденциальность Условия Отправить отзыв

- 7. Нажмите на кнопку «Далее».
- 8. На странице «Шаг 2: статьи» Вы увидите результаты поиска по введенным Вами данным. Здесь могут отобразиться группы статей авторов, чьи фамилии похожи на Вашу. Просмотрите статьи, нажав на кнопку «Показать все статьи», или добавьте все статьи, нажав на одноименную кнопку (в скобках указано количество статей в группе). Список публикаций можно будет отредактировать позже.

Если Вы хотите удалить только что добавленные публикации, щелкните по кнопке «Удалить статью» напротив этих работ.

В том случае, если в результате автоматического поиска удалось найти не все материалы, Вы можете найти свои статьи самостоятельно. Для этого следует изменить поисковые фразы в поле поиска в верхней части сайта. Можно использовать возможные варианты написания фамилии на разных языках, название публикации и т.д.

| Google                    | author: "Иванов Иван Иванович"                                                                                                    |  |  |  |  |  |
|---------------------------|----------------------------------------------------------------------------------------------------|--|--|--|--|--|
| Академия                  | Шаг 1: профиль Шаг 2: статьи Шаг 3: обновления                                                                                      |  |  |  |  |  |
| Добавить группы<br>статей | Найдите ваши статьи и добавьте их в свой профиль. В нем их можно изменять и удалять, а также указывать<br>новые.                    |  |  |  |  |  |
| Добавить статьи           | Иван Иванович Иванов                                                                                                    |  |  |  |  |  |
| Добавлено в<br>профиль:   | Э <mark>лектротехника и основы электроники</mark><br>ИИ Иванов, ГИ Соловьев, ВЯ Фролов - СПб.: Издательство «Лань, 2012             |  |  |  |  |  |
| Статьи О<br>Цитирования О | <b>Электротехника</b><br>ИИ Иванов, АФ Лукин, ГИ Соловьев - Учебники для вузов. Специальная литература, 2004                        |  |  |  |  |  |
|                           | Добавить все статьи (44) Показать все статьи                                                                                        |  |  |  |  |  |
|                           | Иван Иванович Иванов                                                                                                    |  |  |  |  |  |
|                           | Брачный договор<br>ИИ Иванов, МИ Иванова - 2000                                                                                     |  |  |  |  |  |
|                           | ПОВЫШЕНИЕ ЭФФЕКТИВНОСТИ МЕТАЛЛУРГИЧЕСКОГО ПРОИЗВОДСТВА И ЗАЩИТЫ ОКРУЖАЮЩЕЙ СРЕДЫ.<br>ИИ Иванов, ФФ Федоров, ГСПО СО, ИИ Иванов 1972 |  |  |  |  |  |
|                           | Добавить все статьи (556) Показать все статьи                                                                                       |  |  |  |  |  |

- 9. После добавления Ваших материалов в левом углу верхней части страницы появятся данные о количестве добавленных статей и ссылок на них. Нажмите кнопку «Далее».
- 10. Укажите вариант обновления Вашего профиля: автоматически или вручную по оповещениям. В любом случае Вы всегда сможете внести изменения вручную на странице Вашего профиля.
- 11.Нажмите кнопку «Перейти в мой профиль».
- 12. Страница Вашего профиля будет выглядеть следующим образом:

| Общ                 | ий доступ к вашему профилю закрыт.<br>Разрешить общий доступ к моему про | , и ваш профи<br><u>эфилю</u> <u>Пре</u> д | иль не будет от<br>цварительный | обража <sup>.</sup><br>просмот | гься в результатах<br><u>р общедоступной в</u> | поиска.<br>:ерсии |                      |
|---------------------|--------------------------------------------------------------------------|--------------------------------------------|---------------------------------|--------------------------------|------------------------------------------------|-------------------|----------------------|
|                     | Иванов Иван<br>Иванович (II<br>Іваноў, Ivan I. Ivanov)                   | 🖋 Изменить                                 | 🛛 Подписать                     | ся 🔻                           | G <mark>oogle</mark> A                         | каде              | мия<br><b>Q</b>      |
|                     | Белорусский государственный техн<br>университет(БГТУ), Belarusian Stat   | нологический<br>te Technologic             | al                              |                                | Индексы<br>цитирований                         | Bce               | Начиная с 2012<br>г. |
|                     | численные методы, численное мод<br>numerical simulations                 | целирование,                               | numerical ana                   | lysis,                         | Статистика<br>цитирования                      | 0                 | 0                    |
| Изменить фотографию | Вы ещё не подтвердили адрес :                                            | электронной                                | почты в дом                     | ене                            | h-индекс                                       | 0                 | 0                    |
|                     | belstu.by. Почему? - Главная стран<br>Общий доступ к моему профилк       | ница<br>о закрыт - <mark>О</mark> -        | ткрыть для вс                   | ex.                            | i10-индекс                                     | 0                 | 0                    |
| 🗆 Название 🕂        | Общий доступ к моему профилк                                             | о закрыт - <mark>О</mark> -                | ткрыть для всо<br>роцитировано  | ех<br>Год                      | Соавторы Измен<br>Нет соавторов                | ить               |                      |

В этом профиле нет статей.

На Вашей странице Вы можете:

•загрузить Вашу фотографию,

•редактировать Ваши данные (имя, место работы, научные интересы, еmail, адрес главной страницы), •разрешить или запретить общий доступ к Вашей странице,

•добавить, редактировать и удалять данные о Ваших публикациях.

Если Вы не разрешили общий доступ к Вашему профилю, страница не будет отображаться в поиске и профиль не будет доступен для просмотра. По умолчанию общий доступ к профилю закрыт. Установить его можно, нажав в верхней панели кнопку <u>Разрешить общий доступ к профилю</u> или в свойствах профиля указать <u>Открыть для всех</u>.

13.Подтвердите указанную при создании профиля почту. На почтовый адрес в домене @belstu.by придет письмо со ссылкой, достаточно перейдите по ней.

## Добавление статей в профиль Google Академии

- 1. Перейдите на страницу профиля. Для этого на <u>главной странице</u> Google Академии в верхнем меню нажмите кнопку <u>Мои цитаты</u>.
- 2. Нажмите на кнопку «+Добавить».

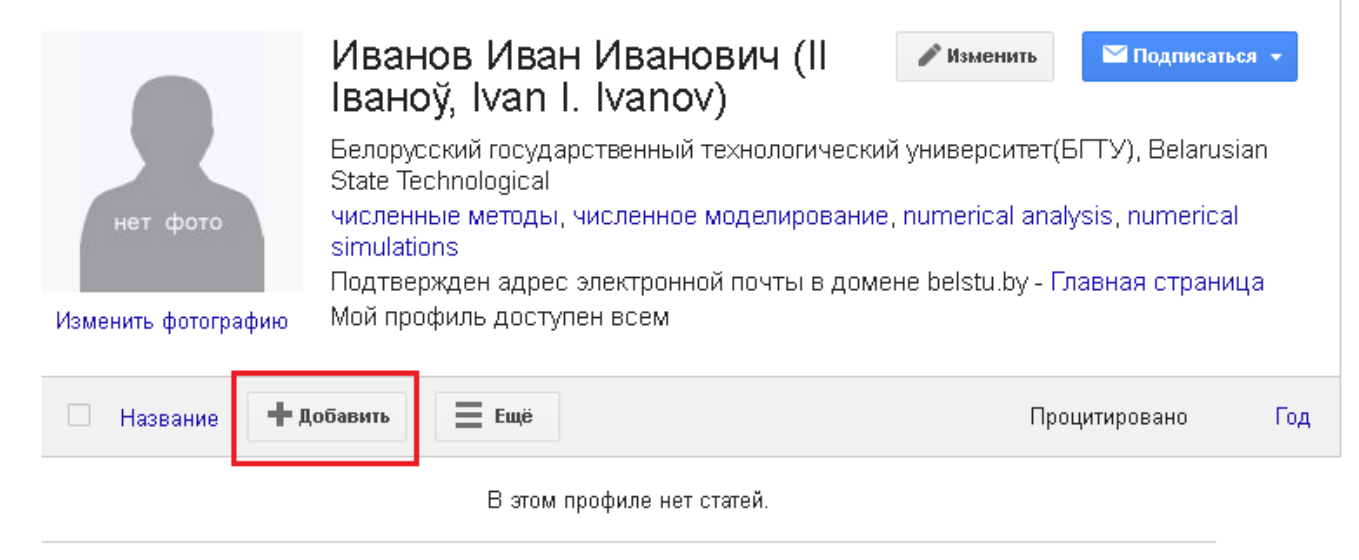

- 3. Вы увидите результаты поиска статей по Вашим данным. Можно искать не только по фамилии, но и по названию статьи, названию работы, соавтору, ключевым словам. Если у Вас есть публикации на других языках, то делайте поиск по всем возможным вариантам написания фамилии на разных языках.
- 4. Слева можно выбрать вариант добавления найденных статей: Добавить группы статей, Добавить статьи и Добавить статью вручную. Добавление группы статей описывалось ранее (создание профиля п.8). Опция Добавить статьи выводит все найденные статьи и Вы можете по одной добавлять их в свой профиль. Установите напротив ее названия галочку и нажмите кнопку «Добавить».

|     | Добавить группы<br>статей                        | Из | списка ниже выберите статьи, автором которых вы являетесь.                                                                                                    |
|-----|--------------------------------------------------|----|----------------------------------------------------------------------------------------------------|
|     | Добавить статьи                                  |    | АКТ № _1_<br>ИИ Иванов                                                                                                    |
| -   | Добавить статью<br>вручную                       |    | <b>Семилетку-досрочно!</b><br>ИЛ Елькин, ИИ <b>Иванов</b> - 1961                                                                                                    |
|     | Добавлено в<br>профиль:                          |    | Ответственность за нарушение законодательства о рекламе<br>ИИ Иванов - 2002                                                                                                    |
|     | Статьи О<br>Цитирования О                        |    | <b>Шекспирь: его жизнь и литературная дѣятельность</b><br>ИИ <b>И</b> ванов - 1896                                                                                                    |
|     |                                                  |    | <b>ХеСІ-лазер, возбуждаемый микросекундным электронным пучком</b><br>ЮИ Бычков, НГ <b>Иванов</b> , ИН Коновалов, ВФ Лосев Квантовая электроника, 1983                                 |
|     |                                                  |    | <b>Из истории создания и деятельности Чувашского совнархоза конца 50-х начала 60-х годов XX века</b><br>АИ Минеев, ИИ Бойко, ВП <b>Иванов</b> - Вестник Чувашского университета, 2012 |
|     | нет фото                                         |    | <b>Поззия Армении с древнейших времен до наших дней</b><br>, ЮА Веселовский, ЮН Верховский, ВИ <b>Иванов</b> 1992                                                                     |
| Ива | анов Иван Иванович (II<br>ваноў, Ivan I. Ivanov) |    | <b>Агентурная работа в оперативно-розыскной деятельности (теоретикоправовое исследование российского опыта)</b><br>АВ Шахматов - Юрид. наук/АВ Шахматов–СПб, 2005                     |
|     |                                                  |    | <b>Современный русский литературный язык</b><br>ЛВ Щерба - Щерба ЛВ Избранные работы по русскому языку. М, 1957                                                                       |
|     |                                                  |    | <b>Историческое развитие лексики марийского языка</b><br>ФИ Гордеев, ИС Галкин - 1985                                                                                                 |
|     |                                                  | De |                                                                                                    |
|     |                                                  | DP | 41-JU 1                                                                                                    |

5. Добавление статью вручную осуществляется при помощи формы, в которую Вы вносите необходимую информацию о журнале, книге, главе, патенте и т.д. Данная опция используется, если искомая статья отсутствует в Google Академии.

Информация о цитировании статей, добавленных вручную, может появиться в профиле не сразу, а через несколько дней. Такие статьи будут видны только посетителям Вашего профиля, а добавление ссылки на источник или загрузка самих статей не предусмотрена Google Академией. К общей базе Академии они не будут добавлены.

| Академия                                             | Сохранит           | ъ Отме      | нить                        |             |             |             |        |               |        |
|------------------------------------------------------|--------------------|-------------|-----------------------------|-------------|-------------|-------------|--------|---------------|--------|
| Добавить группы<br>статей                            |                    | Журнал      | Материалы конференции       | Глава       | Книга       | Диссертация | Патент | Судебное дело | Другое |
| Добавить статьи                                      | Название           |             |                             |             |             |             |        |               |        |
| Добавить статью<br>вручную                           | Авторы             |             |                             |             |             |             |        |               |        |
|                                                      |                    | Например:   | Поляков, Александр Марков   | зич; Арноль | »д, Владимі | ир Игоревич |        |               |        |
| Добавлено в<br>профиль:<br>Статьи О<br>Цитирования О | Дата<br>публикации | Например, 3 | 2008, 2008/12 или 2008/12/3 | 1.          |             |             |        |               |        |
|                                                      | Журнал             |             |                             |             |             |             |        |               |        |
|                                                      | Том                |             |                             |             |             |             |        |               |        |
|                                                      | Номер              |             |                             |             |             |             |        |               |        |
| нет фото                                             | Страницы           |             |                             |             |             |             |        |               |        |
| Иванов Иван Иванович (II<br>Іваноў, Ivan I. Ivanov)  | Издатель           |             |                             |             |             |             |        |               |        |

СОХРАНИТЬ Отменить

## Редактирование статей в профиле Google Академии

- 1. Выберите статью из общего списка собственных статей, нажав на заголовок статьи.
- 2. Откроется окно с информацией о статье. Нажмите кнопку «Изменить».

| Академия                                            | 4                  | Изменить Экспорт -                                                                                                    |
|-----------------------------------------------------|--------------------|----------------------------------------------------------------------------------------------------|
|                                                     | Ответствен         | ность за нарушение законодательства о рекламе                                                                                                    |
|                                                     | Авторы             | Иван Иванович Иванов                                                                                                    |
| нет фото                                            | Дата<br>публикации | 2002                                                                                                    |
| Иванов Иван Иванович (II<br>Іваноў, Ivan I. Ivanov) | Описание           | Министерство образования и науки РФ. федеральное государственное бюджетное<br>образовательное учреждение. высшего профессионального образования. «Московская<br>государственная юридическая университет имени О.Е. Кутафина (МГЮА)». Университет<br>имени О.Е. Кутафина (МГЮА). Кафедра Спортивного права. Иванов Иван Иванович.<br>Ответственность за нарушение законодательства о рекламе. Выпускная квалификационная<br>работа. Для квалификации «дипломированный специалист» в форме дипломной работы |
|                                                     | Всего ссылок       | Цитируется: 2                                                                                                    |
|                                                     |                    | 2008 2009 2010 2011                                                                                                    |

- 3. Внесите необходимые изменения. Выберите, что делать с исходным вариантом статьи:
  - Если на статья не цитировалась другими источниками, выберите по свойствами статьи пункт Удалить статью.
  - Для с статьи с цитированием выберите пункт Удалить эту статью и все ссылки на нее (в скобках указано количество ссылок).

| Статьи в<br>Академии | Ответственность за нарушение законодательства о рекламе<br>ИИ Иванов - 2002<br>Цитируется: 2 - Похожие статьи - Все версии статьи (2)                                                           |           |          |
|----------------------|----------------------------------------------------------------------------------------------------|-----------|----------|
|                      | <ul> <li>Не вносить изменения в эту статью.</li> <li>Удалить эту статью и все ссылки на нее (2)</li> <li>Исключить эту статью из группы и добавить ее в профиль как самостоятельную.</li> </ul> |           |          |
|                      |                                                                                                    | Сохранить | Отменить |

4. Нажмите кнопку «Сохранить».

Сбор информации о цитировании измененной статьи может занять несколько дней. Чтобы его ускорить, можно объединить измененную версию с соответствующей статьей из Google Академии.

## Объединение статей в профиле Google Академии

1. Выберите необходимые для объединения версии статьи. Нажмите в меню кнопку «Объединить».

2. Появится форма, в которой Вам необходимо выбрать лучшую версию статьи.

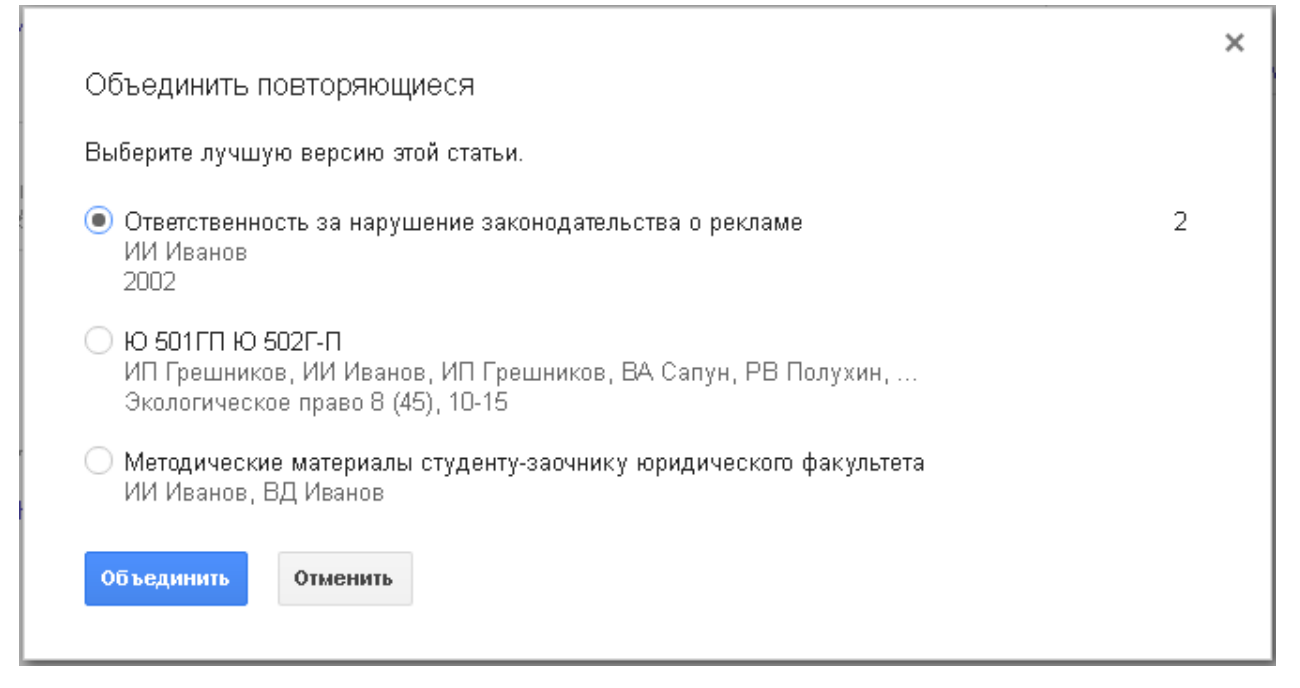

3. Нажмите кнопку «Объединить». Счетчики и показатели цитирования автоматически обновятся с учетом того, что статьи были объединены в одну.

### Экспорт статей из профиля Google Академии

- 1. Выберите экспортируемые статьи в Вашем профиле. Нажмите кнопку «Экспорт».
- 2. В открывшемся меню выберите формат файла для экспорта Ваших данных: BiblTeX, EndNote, RefMan или CSV.

|              | Название 🎾 Объединить 📋 Удалить                                                                                       | 🛓 Экспорт              |       | Процитировано | Год  |  |  |  |
|--------------|----------------------------------------------------------------------------------------------------|------------------------|-------|---------------|------|--|--|--|
| $\checkmark$ | Ответственность за нарушение законод<br>ИИ Иванов                                                                     | BibTeX<br>8<br>EndNote | та ме | 2             | 2002 |  |  |  |
| $\checkmark$ | Круттый стол для управляющих жильем<br>ИИ Иванович                                                                    | RefMan<br>CSV          |       |               | 1992 |  |  |  |
|              | Методические материалы студенту-заочнику юридического<br>факультета<br>ИИ Иванов, ВД Иванов                           |                        |       |               |      |  |  |  |
|              | Ю 501ГП Ю 502Г-П<br>ИП Грешников, ИИ Иванов, ИП Грешников, ВА Сапун, РВ Полухин,<br>Экологическое право 8 (45), 10-15 |                        |       |               |      |  |  |  |

3. Сформируется файл выбранного формата и Вам будет предложено сохранить его на своем компьютере.

## Поиск в Google Академии

- 1. Поиск статей в Google Академии осуществляется тем же способом, что и поиск в Google или в любой другой поисковой системе: вводом искомых слов (словосочетаний) в строку поиска. Перейдите на <u>главную страницу</u> Академии.
- 2. Введите искомого автора, слово или название статьи. Можно воспользоваться расширенной функцией поиска, для этого нажмите правом углу поисковой строки кнопку в виде стрелки. Нажмите на кнопку «Поиск» в виде лупы.

| Найти статьи,                                                       | ×                                                                    |
|---------------------------------------------------------------------|----------------------------------------------------------------------|
| в которых встречаются <b>все</b><br>слова                           |                                                                      |
| в которых встречается <b>точное</b><br>словосочетание               |                                                                      |
| в которых встречается <b>хотя</b><br><b>бы одно</b> из слов         |                                                                      |
| в которых <b>нет</b> слов                                           |                                                                      |
| в которых встречаются мои<br>слова                                  | <ul> <li>в любом месте статьи</li> <li>в заголовке статьи</li> </ul> |
| Показать статьи следующих<br><b>авторов</b> :                       | напр., Семенов или "Каплан И. А."                                    |
| Показать статьи,<br>опубликованные в следующих<br><b>изданиях</b> : | напр., " <i>Наука и жизнь</i> " или <i>"Природа</i> "                |
| Показать статьи, датированные<br>следующим <b>периодом</b> :        | — —<br>напр., 1996                                                   |
| ٩                                                                   |                                                                      |

3. Отобразится список статей, удовлетворяющих Вашему запросу, в следующем виде: название статьи, фрагмент текста и гиперссылка на документ. Google Академия содержит сведения про онлайновые и печатные статьи. Ссылки на бесплатные полные тексты публикаций имеют значок [PDF], онлайновые статьи имеют значок [HTML]. Также некоторые публикации могут помечаться ссылкой, расположенной справа от статьи, с названием ресурса или библиотеки, на котором они хранятся.

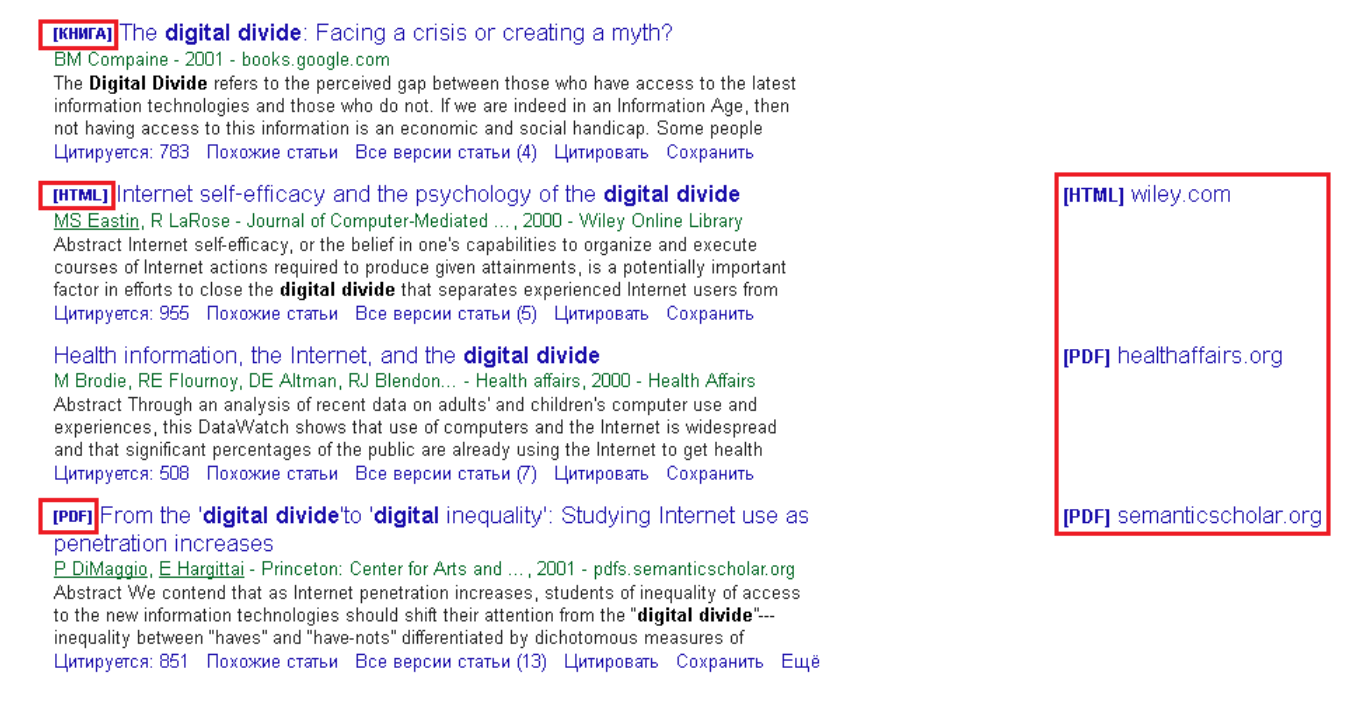

 Сортировка результатов возможна по выбранному году, из временного интервала или по релевантности. В результате поиска формируется список, в котором источники (статьи, книги, диссертации) расположены по частоте и актуальности цитирования.

| Google                                                                  | магний - Q                                                                                                    |
|-------------------------------------------------------------------------|----------------------------------------------------------------------------------------------------|
| Академия                                                                | Результатов: примерно 25 900 ( <b>0,02</b> сек.)                                                                                                    |
| Статьи<br>Моя библиотека                                                | <b>цитированиеј Магний</b> и пиридоксин: основы знаний<br>ОА Громова - М.: ПротоТип, 2006<br>Цитируется: 121 Похожие статьи Цитировать Сохранить<br><b>цитирование</b> т Теоретические основы беговой нагрузки                                                                                                    |
| <mark>За все время</mark><br>С 2017<br>С 2016<br>С 2013<br>Выбрать даты | МР Смирнов - 1996 - Изд-во Новосиб. гос. пед. ун-та<br>Цитируется: 21 Похожие статьи Цитировать Сохранить Ещё<br>(цитирование) Магний в медицинской практике<br>АА Спасов - 2000 - elibrary.ru<br>Размещение рекламы: reklama@elibrary.ru. Схема проезда. По всем вопросам, связанным<br>с работой в систеце Science Index, облашейтась, вожавийста в свужбу довержии: 7 (495) |
| По релевантности<br>По дате                                             | 544-2494 support@elibrary.ru. ИНФОРМАЦИЯ О ПУБЛИКАЦИИ. МАГНИЙ В МЕДИЦИНСКОЙ<br>Цитируется: 91 Похожие статьи Цитировать Сохранить                                                                                                    |
| 🗹 включая патенты<br>🗹 показать цитаты                                  | ИС Чекман, НА Горчакова, СЛ Николай, ЛТ Лысый - 1992 - Штиинца<br>ИС Чекман, НА Горчакова, СЛ Николай, ЛТ Лысый - 1992 - Штиинца<br>Цитируется: 58 Похожие статьи Цитировать Сохранить<br>[ЦИТИРОВАНИЕ] Магний в акушерстве и гинекологии: история применения и                                                                                                    |
| Создать<br>оповещение                                                   | СОВРЕМЕННЫЕ ВЗГЛЯДЫ<br>ОА Громова, ВН Серов, ИЮ Торшин - Трудный пациент, 2008<br>Цитируется: 29 Похожие статьи. Цитировать. Сохранить                                                                                                    |

5. Результаты поиска можно ограничить оригинальными работами, а ссылающиеся публикации (обозначены знаком [Цитирование]) и патенты исключить. В полученном списке будут содержаться статьи со ссылкой на страницу с полнотекстовой версией или онлайн библиотеку.

### Создание и удаление оповещений в профиле

Google Академия предоставляет такой инструмент как Оповещения. Он позволяет следить за публикациями конкретных авторов, Вашими публикациями, указанными понятиями или терминами посредством оповещений, отправленных на Ваш почтовый ящик.

- 1. Перейдите на <u>главную страницу</u> Академии и нажмите в верхнем меню на пункт «Оповещения».
- 2. В появившемся окне нажмите кнопку «Создать оповещение».
- 3. В поле Запрос на оповещение введите Ваши фамилию и имя или другого автора. Укажите e-mail для получения уведомление (автоматически предложена Ваша почта в домене @gmail.com) и количество результатов. Предварительно просмотреть результаты запроса можно, нажав на кнопку «Обновить результаты».

| Академия   | Создать оповещение                                                                                                    |                                                                                                    |
|------------|----------------------------------------------------------------------------------------------------|----------------------------------------------------------------------------------------------------|
| Оповещения | Запрос на оповещение:                                                                                                    | Иванов Иван                                                                                                    |
|            | Электронная почта:                                                                                                    | почта @gmail.com                                                                                                    |
|            | Количество результатов:                                                                                                    | Показать не более 10 результатов 🌲                                                                                                    |
|            |                                                                                                    | Обновить результаты СОЗДАТЬ ОПОВЕЩЕНИЕ                                                                                                    |
|            | Примеры результат                                                                                                    | ов поиска начиная с 2017:                                                                                                    |
|            | [HTML] <u>Search for leptor</u><br>at \$\ sqrt {s}= \$8 TeV<br>, M Derdzinski, D Wang,<br>Abstract A search for heavy<br>cascade decays of a Z bosc<br>8 TeV collected by the CMS | phobic Z'bosons decaying into four-lepton final states in proton-proton collisions<br>L Dudko, M Narain, A <b>Ivanov</b> 2017<br>narrow resonances decaying into four-lepton final states from<br>in has been performed using proton-proton collision data at√ s=<br>; experiment, corresponding to an integrated luminosity of 19.7                   |
|            | Proteolytic properties o<br>I <b>Ivanov</b> , A Matafonov, M S<br>Abstract When blood is exp<br>plasma proteins factor XII (F<br>to the proteases αFXIIa and                      | <u>f single-chain factor XII: a mechanism for triggering contact activation</u><br>un, Q Cheng, SK Dickeson Blood, 2017<br>osed to variety of artificial surfaces and biologic substances, the<br>XII) and prekallikrein undergo reciprocal proteolytic conversion<br>α-kallikrein by a process called contact activation. These                       |
|            | [HTML] <u>Optical manipula</u><br>M <b>Ivanov</b> , K Chang, I Galin<br>Abstract A new experimenta<br>droplets settling under gravit<br>means of two optical traps.               | <u>tion for studies of collisional dynamics of micron-sized droplets under gravity</u><br>skiy, B Mehlig, D Hanstorp - Optics Express, 2017<br>al technique for creating and imaging collisions of micron-sized<br>y is presented. A pair of glycerol droplets is suspended in air by<br>The droplet relative velocities are determined by the droplet |
|            |                                                                                                    |                                                                                                    |

4. В конце нажмите кнопку «Создать оповещение». Созданные запросы появятся на странице Оповещения.

| Оповещения для почта @gmail.com |                                  |          |
|---------------------------------|----------------------------------|----------|
|                                 |                                  |          |
| Оповещение создано.             |                                  |          |
| Запрос на оповещение            | Количество результатов           | Действия |
| [Иванов Иван ]                  | Показать не более 10 результатов | Отменить |
| [J. Howl]                       | Показать не более 10 результатов | Отменить |
| [Федоров В. ]                   | Показать не более 10 результатов | Отменить |
| СОЗДАТЬ ОПОВЕЩЕНИЕ              |                                  |          |

5. Удаление осуществляется с помощью кнопки «Отменить» рядом с оповещением. Появится окно с информацией об оповещении. Нажмите на кнопку «Отменить оповещение» и оповещение будет удалено.

| Академия   | Отменить оповещение   |                     |  |  |  |
|------------|-----------------------|---------------------|--|--|--|
| Оповещения | Запрос на оповещение: | [Иванов Иван]       |  |  |  |
|            | Электронная почта:    | почта @gmail.com    |  |  |  |
|            |                       | ОТМЕНИТЬ ОПОВЕЩЕНИЕ |  |  |  |

6. Другой вариант создания оповещения: зайти в профиль автора и нажать на кнопку «Подписаться».

|                                            | 🔤 Подписаться 👻                               |
|--------------------------------------------|-----------------------------------------------|
| БГТУ,                                      | Электронная почта                             |
| Охрана природы, охо<br>Подтвержден адрес э | почта @gmail.com                              |
|                                            | 🗹 Подписаться на новые статьи                 |
| Название 1–9                               | 🗹 Подписаться на новые ссылки                 |
|                                            | создать оповещение отменить Список оповещений |
|                                            |                                               |

Выбрать тип подписки из предложенных вариантов: новые статьи или новые ссылки на статьи пользователя и нажать кнопку «Создать оповещение». В списке Ваших оповещений появятся новые оповещения.

| Запрос на оповещение                                            | Количество результатов           | Действия |
|-----------------------------------------------------------------|----------------------------------|----------|
| Новые статьи в профиле пользователя Александр Козорез           | Показать не более 10 результатов | Отменить |
| Новые ссылки на статьи в профиле пользователя Александр Козорез | Показать не более 10 результатов | Отменить |

### Соавторы в профиле Google Академии

В правой боковой колонке в Вашем профиле отображается информация о всех Ваших соавторах, которые зарегистрированы в Google Академии и индексируются системой.

1. Нажмите на кнопку «Изменить» и Вы увидите список всех Ваших соавторов.

Чтобы удалить соавтора, нажмите на кнопку «Удалить соавтора».

| Google                                              |          | ्<br>्                                                                                                    |                  |
|-----------------------------------------------------|----------|----------------------------------------------------------------------------------------------------|------------------|
| Академия                                            | +        | Иванов Иван Иванович (II Іваноў, Ivan I. Ivanov): соавторы                                                                                                    |                  |
| нет фото                                            | <b>B</b> | Siegfried Kasper<br>Professor and Chair Department of Psychiatry and Psychotherapy, Medical University of<br>Подтвержден адрес электронной почты в домене meduniwien.ac.at<br>Цитируется: 30682<br>Psychiatry Psychopharmacology Neuroimaging Drug Discovery Neuroscience | Удалить соавтора |
| Иванов Иван Иванович (Il<br>Іваноў, Ivan I. Ivanov) | 191      | Leonid L Nikitenko<br>University of Hull<br>Подтвержден адрес алектронной почты в домене hull.ac.uk<br>Цитируется: 811<br>Endothelial Cells and Cancer                                                                                                    | Удалить соавтора |
|                                                     |          | Геннадий Месяц<br>Томский политехнический университет<br>Подтвержден адрес злектронной почты в домене tpu.ru<br>Цитируется: 9476<br>импульсная энергетика                                                                                                    | Удалить соавтора |

2. Для добавления соавтора необходимо найти его профиль в Академии. На <u>странице</u> введите его имя и фамилию в строку поиска. В найденных результатах нажмите рядом с автором кнопку «Добавить соавтора» и он будет помечен как Ваш соавтор.

## Создание библиотеки

Библиотека Google Академии представляет собой персональную коллекцию статей. Вы можете сохранять статьи из поиска, а также группировать публикации по темам с помощью ярлыков. При создании библиотеки статьи из профиля автоматически импортируются в нее. Отличие публикаций из библиотеки от публикаций из профиля в том, что последние, если профиль публичный, доступны для просмотра другим пользователям.

- 1. Чтобы создать библиотеку перейдите на главную страницу Академии и нажмите в верхнем меню кнопку «Моя библиотека». Или во время поиска в правом меню выберите пункт Моя библиотека.
- 2. Появится окно, в котором Вам будет предложено включить библиотеку в Академии. Нажмите кнопку «Включить». Ссылки и цитаты из статей в Вашем профиле будут импортированы в созданную библиотеку, если поставить галочку напротив пункта Импортировать процитированные мной статьи.

#### Начало работы

Нажмите "Сохранить", чтобы **перенести** результат поиска в свою библиотеку для последующего ознакомления и цитирования.

Нажмите "Моя библиотека", чтобы просмотреть все статьи в ней или выполнить **поиск** по всем текстам статей.

В библиотеку будут включены все статьи (всего: 4) из вашего профиля в Академии. Кроме того, можно импортировать все ваши ссылки и цитаты из этих статей, включая следующие:

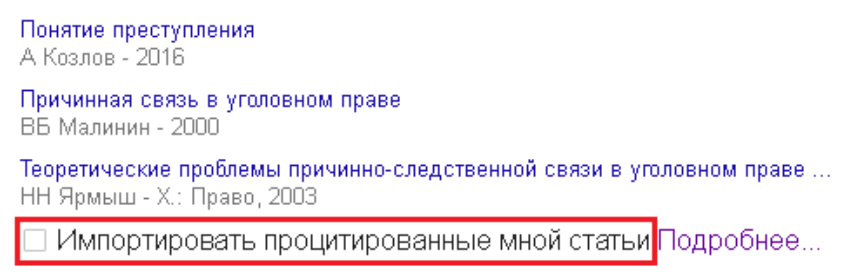

Включить библиотеку в Академии?

| включить | Отменить |
|----------|----------|
|          |          |

3. В результате, Вы перейдете к Вашей библиотеке. Слева расположено меню, с помощью которого Вы можете перейти в другие разделы: Статьи, Мои цитаты, Процитировано мной, Корзину и Управление ярлыками. Статьям, которые отображаются в пункте Процитировано мной, присвоен ярлык с таким названием.

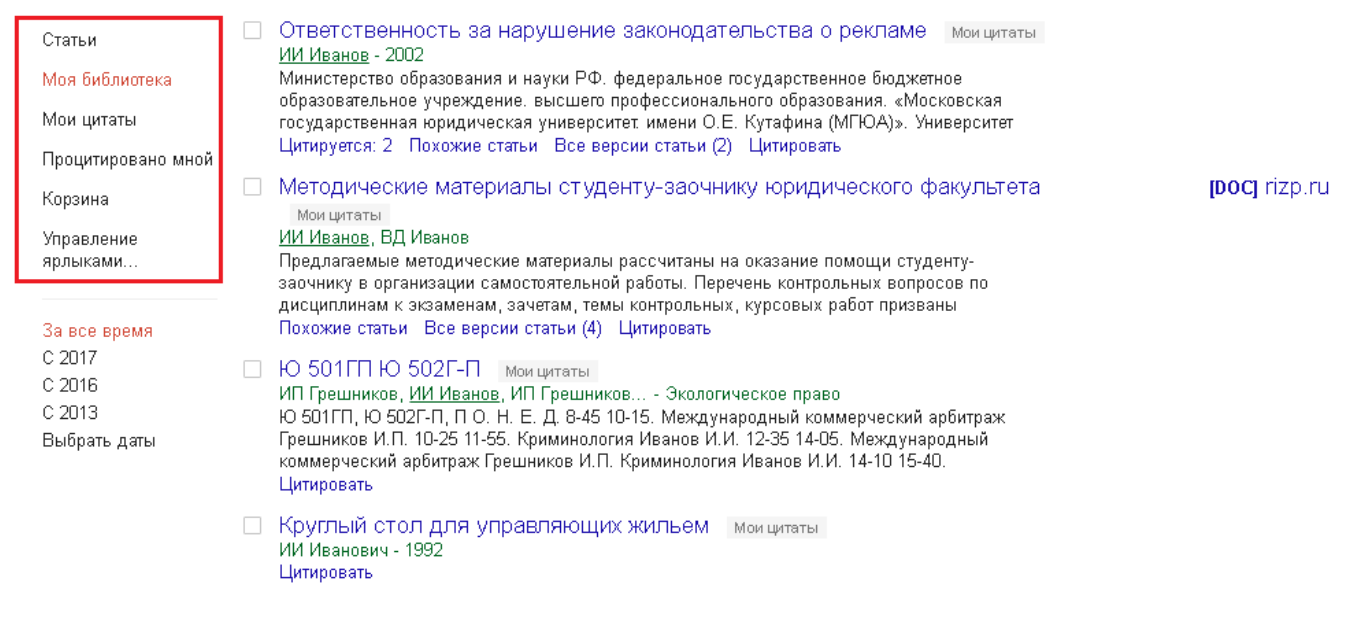

"Мои цитаты" содержит список статей из Вашего профиля.

Статьи, помеченные "Процитировано мной", автоматически извлекаются из библиографических участков работ в Вашем профиле. Однако, автоматизированная система Google Академии может быть не в состоянии включить цитаты из работ, где полный текст не доступен сканерам Академии, или ссылки не оформлены в соответствии с техническим требованиям.

### Создание ярлыка в библиотеке

Организовать хранящиеся в библиотеки материалы возможно с помощью ярлыков, которые назначаются публикациям. При создании ярлыка в меню слева отобразится пункт, который будет содержать список публикаций, связанных с данным ярлыком.

1. Работа с ярлыками осуществляется через вкладку Управление ярлыками... Перейдите на нее и нажмите кнопку «Создать новый ярлык». Затем введите выбранное слово или словосочетание и нажмите кнопку «Создать».

Список статей, помеченных созданным ярлыком, можно просмотреть, нажав на название ярлыка в меню слева.

|                                 | × |
|---------------------------------|---|
| Создание ярлыка                 |   |
| Введите название нового ярлыка: |   |
| правој                          |   |
| Отменить                        |   |

2. В списке ярлыков появится ярлык с соответствующим названием. Отредактировать его можно с помощью кнопки «Изменить», аналогично и удаление ярлыка – кнопка «Удалить».

| Академия               | ф Созда         | эть новый ярлы | к                  |         |                 |                 |    |
|------------------------|-----------------|----------------|--------------------|---------|-----------------|-----------------|----|
|                        |                 |                |                    |         |                 |                 |    |
| Управление<br>ярлыками | Название ярлыка |                |                    |         |                 | Действия        |    |
|                        | право           |                |                    |         |                 | Изменить Удалит | ГЬ |
|                        |                 | Справка        | Конфиденциальность | Условия | Отправить отзыв | Мои цитаты      |    |

3. Другой вариант создания ярлыка: с помощью кнопки «Ярлыки» в верхней панели инструментов над публикациями. Выделите публикацию или несколько публикаций и нажмите кнопку в виде бирки. Выберите из списка пункт Создать и действуйте аналогично описанной в первом пункте последовательности действий.

| Академия           |                                                                                                    |
|--------------------|----------------------------------------------------------------------------------------------------|
|                    | Пометить как:                                                                                                    |
| Статьи             | В вашем профиле отображаются вс 🔲 Процитировано мной 🎸                                                                         |
| Моя библиотека     | ✓ Ответственность за нарушени право 1аме моицитаты                                                                             |
| Мои цитаты         | ИИ ИВанов - 2002<br>Министерство образования и науки РФ<br>Создать оджетное                                                    |
| Процитировано мной | образовательное учреждение, высшег сооздано . «Московская<br>государственная юридическая универ Управление арлыками            |
| Корзина            | Цитируется: 2 Похожие статьи Все в                                                                                             |
| право              | Методические материалы студенту-заочнику юридического факультета                                                               |
| Управление         | ИИ Иванов. ВД Иванов                                                                                                    |
| ярлыками           |                                                                                                    |
| За все время       | дисциплинам к экзаменам, зачетам, темы контрольных, курсовых работ призваны<br>Похожие статьи Все версии статьи (4) Цитировать |

4. Пометить уже существующим ярлыком публикацию можно, используя ту же кнопку «Ярлыки» на панели иструментов, как и в Зем пункте. Под надписью Пометить как: выберите необходимый вам ярлык и нажмите по появившейся кнопке «Применить». Google Академия выведет информационное сообщение об успешном добавлении ярлыка к статье.

Статье назначены ярлыки ""право"". Отменить

#### Цитирование и оформление ссылок

Данная функция позволяет авторам с легкостью следить за цитированием их статей. Доступен просмотр ресурсов, цитирующих конкретную публикацию, график цитирования за определенный период, а также вычисление показателей цитирования.

1. Ресурсы, ссылающиеся на публикацию, можно просмотреть с помощью строки свойств, расположенной под каждой публикацией Google Академии.

| [PDF] Тромбоз глубоких вен нижних конечностей в травматологии и ортопедии<br>ПМ Жук, ХА Сархан - Вісник ортопедії, травматології та, 2010 - irbis-nbuv.gov.ua<br>ТЭЛА и тромбозмболическими осложнениями в ниж них конечностях. В литературе<br>приводятся данные о факторах рис ка при тромбозе глубоких вен нижних конечностей<br>и тромбозмболии легочной артерии для различных групп пациентов, причем все<br>Цитируется: 4 Похожие статьи Цитировать Сохранить В виде НТМL Меньше                                   | [PDF] irbis-nbuv.gov.ua   |
|----------------------------------------------------------------------------------------------------|---------------------------|
| Тромбоз нижней полой вены при почечно-клеточном раке: вопросы<br>реконструктивного хирургического лечения<br>АА Фокин, ПА КАРНАУХ, ОС ТЕРЕШИН - ФЛЕБОЛОГИЯ, 2008 - elibrary.ru<br>АННОТАЦИЯ: Склонность почечно-клеточного рака к распространению в виде тромба<br>по почечной и нижней полой вене—одна из клинических характеристик данного<br>заболевания, отмечаемая с частотой от 4 до 14%. Авторы провели лечение 942<br>Цитируется: З Похожие статьи Цитировать Сохранить                                          |                           |
| [PDF] Рестеноз и <b>тромбоз</b> внутри стента: патогенетические механизмы<br>развития и прогностические маркеры<br>ГА Березовская, ВИ Ганюков, МА Карпенко - Рос. кардиол. журн, 2012 - roscardio.ru<br>Российский кардиологический журнал № 6 (98)  2012 ным прокоагулянтным и<br>тромбиногенным потенциалом, приводит к гиперкоагуляции и может явиться причиной<br>тромбозов стентов. Однако большинство известных механизмов апоптоза<br>Цитируется: З Похожие статьи Все версии статьи (3) Цитировать Сохранить Ещё | <b>[PDF]</b> roscardio.ru |

Для этого необходимо нажать на кнопу «Цитируется: N», где N число ссылок на статью, и Вы получите список цитат.

- 2. Аналогичным образом осуществляется поиск похожих статей: кнопка «Похожие статьи». А также можно просмотреть информацию о других версиях найденной публикации с помощью кнопки «Все версии статьи».
- 3. Формировать ссылки на публикацию можно с помощью кнопки «Цитировать». Вам будет предложен один из отечественных и зарубежных стандартов оформления ссылки, а также система обработки библиографических списков. Если информация в ссылке некорректна, Вы можете изменить ее тут же.

| 5 |
|---|
|   |
|   |
|   |
|   |
|   |
|   |

4. Важным информационным блоком на странице Вашего профиля являются индексы цитирования.

# Google Академия

|                |                  |      |      |      |      |       |        | Q.         |
|----------------|------------------|------|------|------|------|-------|--------|------------|
| Инде<br>цити   | ексы<br>рован    | ний  |      | В    | ce I | Начин | ая с 1 | 2012<br>г. |
| Стати<br>цитир | істика<br>ровани | я    |      | 98   | 47   |       |        | 3409       |
| h-индекс       |                  | 40   |      |      |      | 25    |        |            |
| і10-индекс     |                  | 101  |      |      |      | 55    |        |            |
| 2009           | 2010             | 2011 | 2012 | 2013 | 2014 | 2015  | 2016   | 2017       |

Статистика цитирования — общее количество ссылок на все публикации. Во втором столбце указано значение для новых цитат (не более чем 5летней давности).

0

h-индекс – максимальное количество h, при котором h публикаций имеет по крайней мере h цитирований. Во втором столбце указана «последняя» версия показателя, представляющего собой максимальное количество h, при котором h публикаций имеет по крайней мере h новых цитирований за последние несколько лет (5).

i10-индекс – количество публикаций, которые цитировались не менее 10 раз. Во втором столбце указана «последняя» версия показателя, представляющего собой количество публикаций, получивших по крайней мере 10 новых цитирований за последние несколько лет (5). Они отображаются на странице профиля в виде графика.

Количество полученных ссылок по годам можно просмотреть подробнее, нажав на надпись Индексы цитирований.

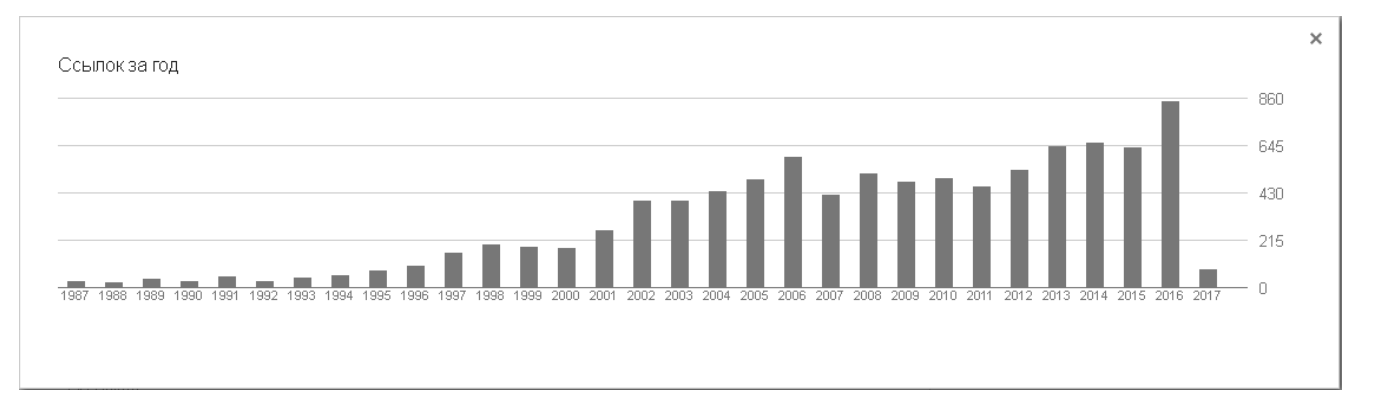

По мере добавления статей в профиль статистика цитирований будет меняться.

5. Google Академия составляет сводные рейтинги из 100 изданий для 12 языков. Издания ранжируются по индексу Хирша за последние 5 лет (h5-

индекс). Другим показателем, доступным для сравнения, является h5медиана, которая представляет собой производную от h5-индекса (методика расчета индексов описана на этой странице). Из рейтинга исключаются издания, в которых за последние 5 лет было опубликовано в общей сложности менее 100 статей, а также издания, которые не цитировались на протяжении последних 5 лет. Не индексируются и такие типы материалов как книги, диссертации, судебные акты и патенты.

Англоязычные издания в отличие от изданий на других языках группируются по 8 научным областям, каждая из которых разбита на подкатегории.

Для перехода к рейтингам на главной странице Академии нажмите в верхнем меню кнопку «Показатели». Почитать подробнее о требованиях к рейтинга можно перейдя по формировании журналам И ссылке Подробнее... вверху страницы.

| <ul> <li>английский</li> </ul>                           | Популярные публикации - Business, Economics & Management | Подробнее |            |
|----------------------------------------------------------|----------------------------------------------------------|-----------|------------|
| <ul> <li>Business, Economics &amp; Management</li> </ul> | Публикация                                               | h5-индекс | h5-медиана |
| Подкатегории                                             | 1. NBER Working Papers                                   | 165       | 228        |
| Chemical & Material Sciences                             | 2. The American Economic Review                          | 137       | 218        |
| Engineering & Computer Science                           | 3. Journal of Financial Economics                        | 121       | 171        |
| Health & Medical Sciences                                | 4. The Journal of Finance                                | 108       | 176        |
| Humanities, Literature & Arts                            | 5. Review of Financial Studies                           | 103       | 161        |
| Life Sciences & Earth Sciences                           | 6. The Quarterly Journal of Economics                    | 93        | 167        |
| Physics & Mathematics                                    | 7. Journal of Management                                 | 79        | 120        |
| Projet Opierana                                          | 8. Tourism Management                                    | 79        | 109        |
| Sucial Sciences                                          | 9. Journal of Business Ethics                            | 78        | 104        |
| китайский                                                | 10. Management Science                                   | 78        | 100        |
| португальский                                            | 11. Academy of Management Journal                        | 77        | 125        |
| испанский                                                | 12. International Journal of Production Economics        | 76        | 96         |
| немецкий                                                 | 13. Management Information Systems Quarterly             | 75        | 134        |
| русский                                                  | 14. Econometrica                                         | 74        | 128        |
| французский                                              | 15. The Journal of Economic Perspectives                 | 73        | 128        |
| debaud 3001000                                           | 16. Review of Economics and Statistics                   | 72        | 119        |
| японскии                                                 | 17. World Development                                    | 72        | 104        |
| корейский                                                | 18. Journal of Business Research                         | 72        | 95         |
| польский                                                 | 19. Strategic Management Journal                         | 71        | 104        |
| украинский                                               | 20. Journal of Banking & Finance                         | 71        | 96         |
| индонезийский                                            |                                                          |           |            |
|                                                          |                                                          |           | 14         |

## Настройки Google Академии

- 1. Откройте Google страницу настроек Академии https://scholar.google.com/scholar\_settings или на главной странице нажмите кнопку Настройки.
- 2. В настройках Академии можно установить следующие свойства:
  - Результаты поиска;

- Языки;
- Библиотечные ссылки.

Настройки Академии

| Результаты поиска                                 | Результатов на странице                                                                                                    |  |  |  |
|---------------------------------------------------|----------------------------------------------------------------------------------------------------|--|--|--|
| Языки<br>Библиотечные ссылки<br>Аккаунт<br>Кнопка | 10 🜩 Вариант с 10 результатами на странице обеспечивает максимальную скорость поиска.                                      |  |  |  |
|                                                   | Открывать результаты  Open each selected result in a new browser window                                                    |  |  |  |
|                                                   | Менеджер библиографий<br>— Не показывать ссылки импорта цитат.<br>• Показать ссылки для импорта цитат в <b>Віртех \$</b> . |  |  |  |
|                                                   | Сохранить Отмена                                                                                                    |  |  |  |

- 3. В Результатах поиска задается сколько найденных статей будет отображаться на одной странице, разрешить открывать результаты поиска в новом окне браузера, а также показывать ссылки для импорта цитат в нужный Вам формат библиографических ссылок (RefWorks, RefMan, EndNote и BibTeX).
- 4. Язык интерфейса для советов и сообщений от Google Академии и язык страниц, по которым будет осуществляться поиск, устанавливаются во вкладке Языки.

| Результаты поиска   | Язык интерфейса                                                                                                    |                                                                                       |                                                                     |  |
|---------------------|----------------------------------------------------------------------------------------------------|---------------------------------------------------------------------------------------|---------------------------------------------------------------------|--|
| Языки               | Показывать советы и сообщения G                                                                                                    | oogle на:                                                                             |                                                                     |  |
| Библиотечные ссылки |                                                                                                    |                                                                                       |                                                                     |  |
| Аккаунт             | русском ≑                                                                                                    |                                                                                       |                                                                     |  |
| Кнопка              | Язык поиска<br>Искать страницы, написанные н<br>Искать страницы только на:<br>английском<br>испанском<br>итальянском<br>китайском (упрощенном)<br>китайском (традиционном) | на любом языке<br>корейском<br>немецком<br>нидерландском<br>польском<br>португальском | <ul> <li>турецком</li> <li>французском</li> <li>японском</li> </ul> |  |

5. Полный доступ к некоторым статьям, рефератам Google Академия не предоставляет, но Вы можете получить к ним доступ из библиотеки, в которой эти статьи находятся. Для этого Вы можете:

- 1) Войти в Академию Google из локальной сети библиотеки, участвующей в проекте, и Академия автоматически включит ссылки на статьи в результаты поиска.
- 2) В Настройках Академии Google в разделе Библиотечные ссылки ввести название соответствующей библиотеки и сохранить настройки.
- 6. Через страницу Аккаунт можно выйти из своего аккаунта. Удаление/восстановление профиля Академии осуществляется по нажатии на кнопку Удалить/восстановить аккаунт Академии. Откроется окно следующего вида:

Удаление аккаунта Академии

Жаль, что вы нас покидаете.

Чтобы полностью удалить аккаунт Google, в том числе почту Gmail и все остальные сервисы, следуйте инструкциям на этой странице. Чтобы удалить только аккаунт Академии, подтвердите следующее:

- У Я, <sup>Имя</sup> Фамилия, являюсь единственным законным владельцем аккаунта почта@gmail.com
- Я хочу закрыть следующие аккаунты и удалить следующие данные: мой профиль Академии, мою библиотеку Академии, мои оповещения Академии
- 🗹 Если я передумаю в течение 30 дн., я восстановлю свой аккаунт и данные в Настройках Академии Google
- 🗹 Я понимаю, что, если аккаунт и данные не восстановить в течение 30 дн., они будут удалены навсегда

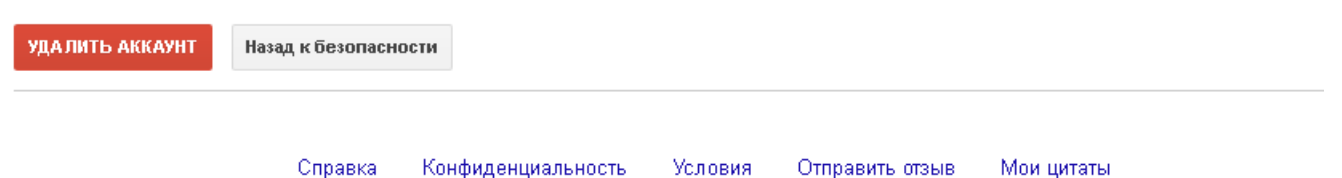

Восстановить профиль возможно в течение 30 дней с момента удаления.

7. Google Академия предлагает установить приложение Кнопка "Академия" в браузер для автоматического поиска полного текста статей при просмотре сайтов. В меню слева перейдите в пункт Кнопка.

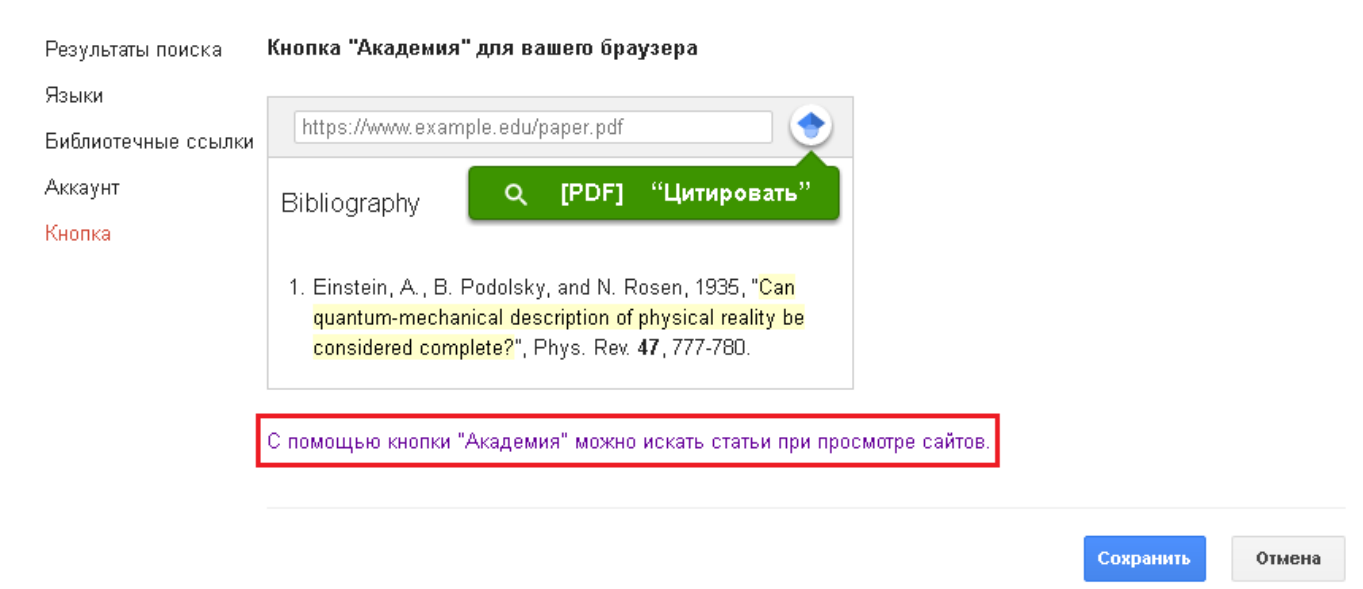

8. Нажмите на выделенную ссылку на рисунке выше и Вы перейдете на страницу с приложением. Для установки нажмите в правом углу кнопку «+

Установить» и в браузер будет добавлена специальная кнопка •. Кликните по ней для активации приложения.

- 9. Работа с расширением осуществляется следующим образом:
  - На странице выделите ФИО автора или название публикации.
  - Нажмите кнопку расширения Академия . Под кнопкой раскроется список с найденными статьями искомого автора. Нажмите на название статьи и Вы перейдете на страницу с полным текстом публикации или в библиотеку, содержащую данную публикацию. Получить больше результатов поиска можно, перейдя на страницу поиска в Google Академии с помощью кнопки в виде стрелок.

| tranicy/ivan-asmykovich.htm                                                                                                    | nl 🖍                                                                                              | 7 😻 💷 📭 💁 🔍 🎸 🥎 🔅 🦑 🎦 🌴 😶 😣                                                                                                    |  |  |  |
|----------------------------------------------------------------------------------------------------|---------------------------------------------------------------------------------------------------|----------------------------------------------------------------------------------------------------|--|--|--|
| цы Инструменты<br>тесплонодісаг oniversity                                                                                                    |                                                                                                   | Асмыкович Иван Кузьмич                                                                                                    |  |  |  |
| «»<br>а СМИ о нас Пресс-с.                                                                                                    | лужба Одно окно Абитурне                                                                          | <ul> <li>[С] Задачи управления конечномерными системами Ссылка для цитирования</li> <li>ИК Асмыкович, Р Габасов, ФМ Кириллова Автоматика и, 1986</li> <li>Цитируется: 11 Похожие статьи</li> </ul>                                                                          |  |  |  |
| Персональные страницы / А<br>Асмыкович Ива                                                                                                    | смыкович Иван Кузьмич<br>ан Кузьмич                                                               | Управление спектром систем с<br>запаздыванием<br>ИК Асмыкович, ВМ Марченко - Автоматика и<br>телемеханика, 1976<br>Цитируется: 8 Похожие статьи                                                                                                    |  |  |  |
| Асмыкович Иван Кузьмич<br>кандидат физико-математи<br>Кафедра<br>Высшей математики<br>Контакты<br>€ 8 (017) 327-10-20<br>⊠ asmykovich@belstu.by<br>€ Свердлова 13а, ауд. 204- | Асмыкович Иван Кузьмич<br>кандидат физико-математичес<br>Кафедра<br>Высшей математики<br>Контакты | [C] Модальное управление многовходными ээ<br>линейными системами с запаздыванием<br>ИК Асмыкович, ВМ Марченко - Автоматика и<br>телемеханика, 1980<br>Цитируется: З Похожие статьи<br>Настройки Академии<br>Чтобы найти другую статью, выделите ее<br>название на странице. |  |  |  |
|                                                                                                    | € 8 (017) 327-10-20<br>⊠ asmykovich@belstu.by<br>♠ Свердлова 13а, ауд. 204-4                      | Ссылка на страницу<br>поиска в Академии                                                                                                    |  |  |  |

• Ссылку для цитирования статьи можно получить, нажав на кнопку в виде двух запятых рядом с названием статьи.

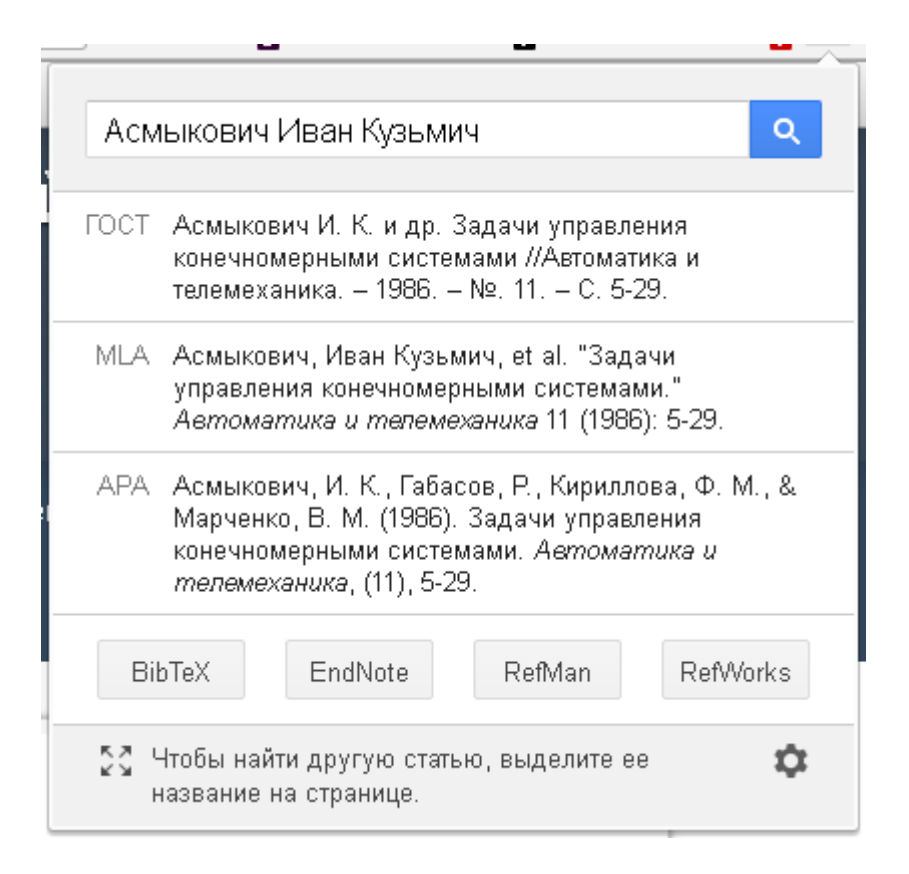

#### Общие вопросы

- Статья включена в группу. Как удалить ее из нее?
   Выберите статью из общего списка статей, нажав на ее заголовок. В открывшемся окне нажмите кнопку «Изменить». Под свойствами статьи выберите пункт Исключить эту статью из группы и добавить ее в профиль как самостоятельную. Нажмите кнопку «Сохранить».
- 2. Одна из статей в профиле была уничтожена по ошибке. Как ее восстановить?

Удаленные статьи помещаются в Корзину. Чтобы увидеть их, откройте меню Ещё и нажмите кнопку «Корзина». Выберите удаленную статью и нажмите кнопку «Восстановить».

- 3. Почему счетчик "Процитировано:" для одной из статей перечеркнут? Скорее всего данная статья дублируется в Вашем профиле и количество цитирований указано рядом с первым вариантом. Выберите статьи и объедините с помощью кнопки «Объединить».
- 4. Почему рядом со счетчиком Процитировано: отображается символ «\*»? Знак «\*» указывает на то, что имеются цитирования, которые, возможно, не соответствуют данной статье:

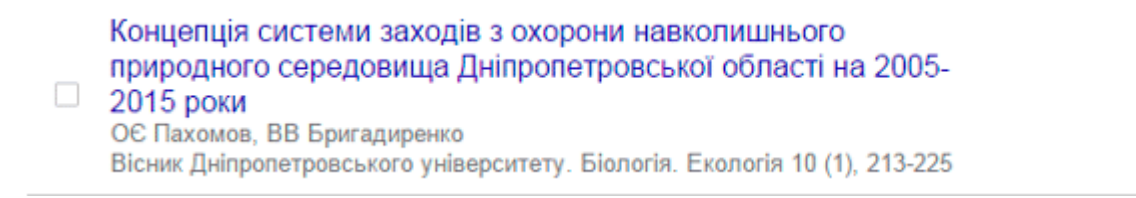

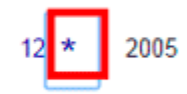

Список этих цитирований появится, если нажать на символ «\*».